# Fuel Discount Programming for the Chevron and Texaco Cards Gilbarco POS (Passport V10, V11, V12, V20, V21, V22, & V23) as of May 2025

# Overview

This document provides configuration changes required on the Gilbarco Passport V10, V11, V12, V20, V21, V22 & V23 to add/re-link the Chevron- and Texaco-branded card types to allow fuel discount. Stations that offer multi-tier pricing for motor fuel and extend the cash motor fuel price to Chevron- and Texaco-branded card transactions must configure their Gilbarco Passport POS system to process the cash motor fuel price for mobile app users paying with their Chevron- or Texaco-branded card.

You are responsible for ensuring that the correct value has been entered when programming for any discounted cash price and checking that the discounted amount is applied correctly.

# Things to know:

- Check all card type fuel discount configurations after a new parameter table is received to ensure your customers are receiving your advertised discount
- Re-linking of card types to their Fuel Discount Group may be necessary when Passport receives a new Chevron network parameter table. This only affects sites with Passport POS that offer card type discounts
- New card types added to the parameter table that may be necessary to add to their fuel discount program must be manually linked to their appropriate Fuel Discount Group
- Contact your POS Help Desk Support if assistance needed

# Step 1 - Determine what parameter table Passport is using

A. Sign on to a Cashier Workstation.

B. V10, V11, V12, & V20: Select the Network Functions button.

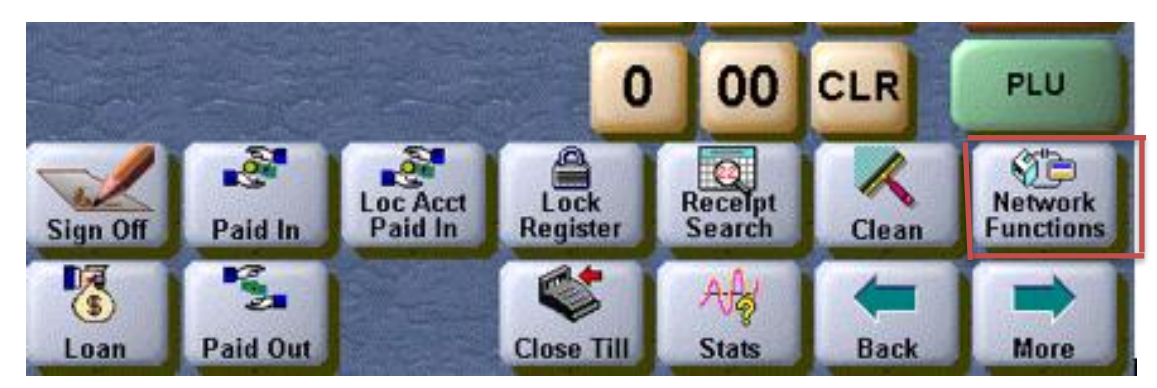

V21, V22 & V23: Select the Network button.

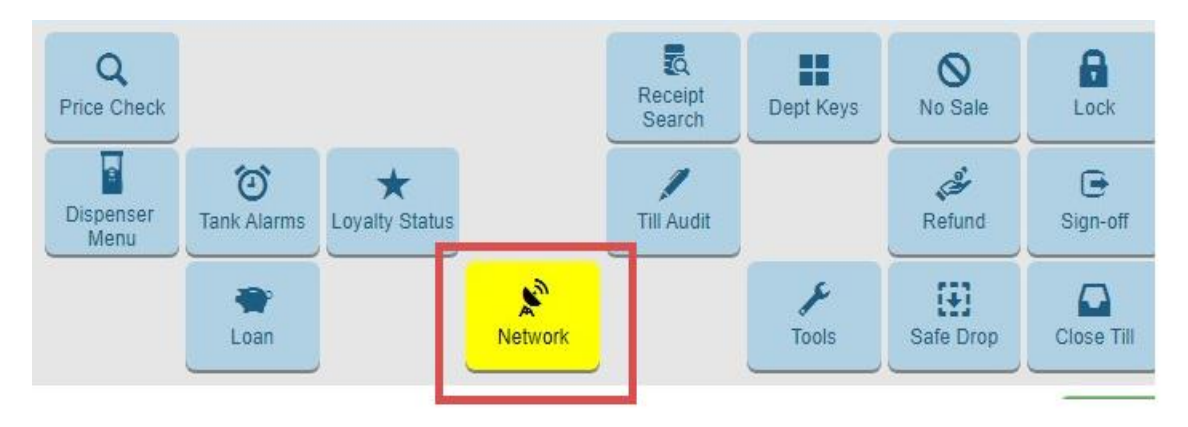

**C.** Select the Network Config button.

V10, V11, V12, & V20:

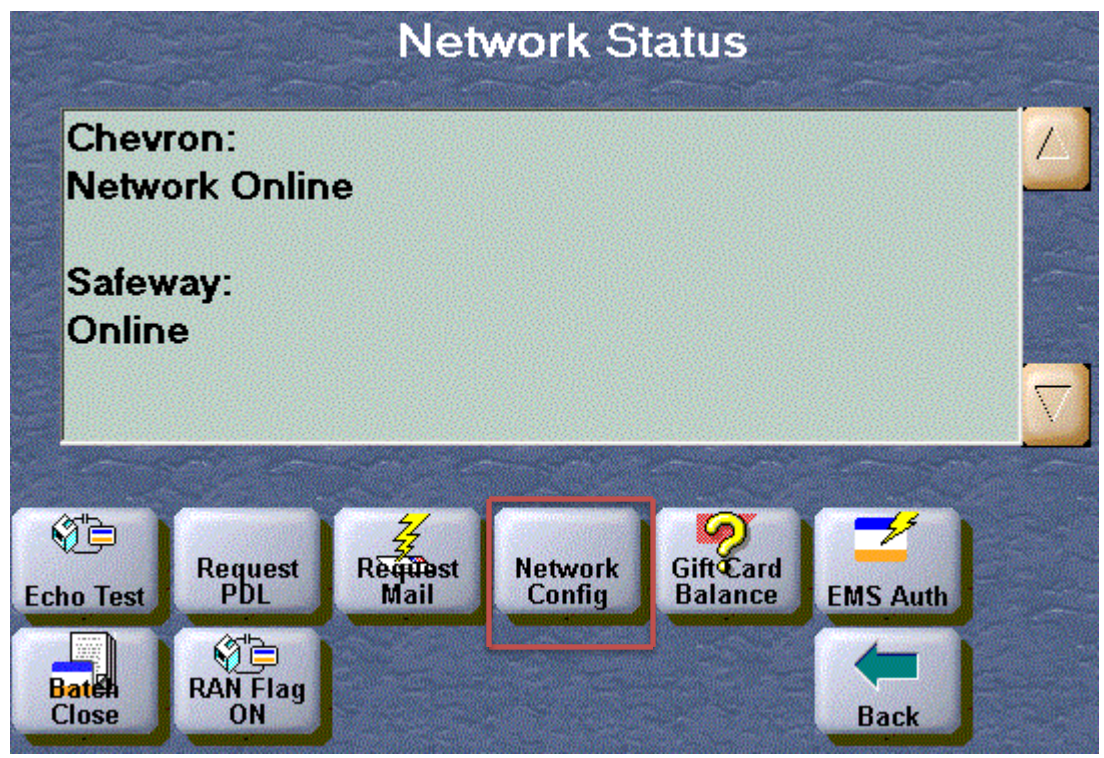

V21, V22 & V23:

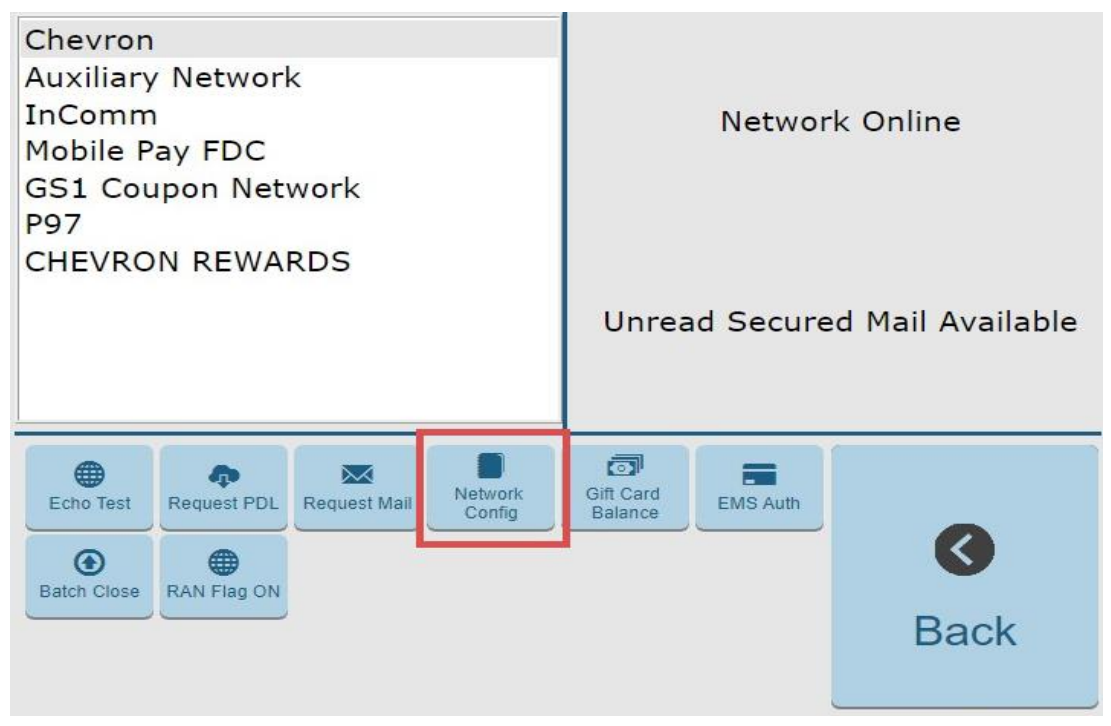

**D.** The Network Parameters screen will display the Parameter Table Version number. V10, V11, V12, & V20:

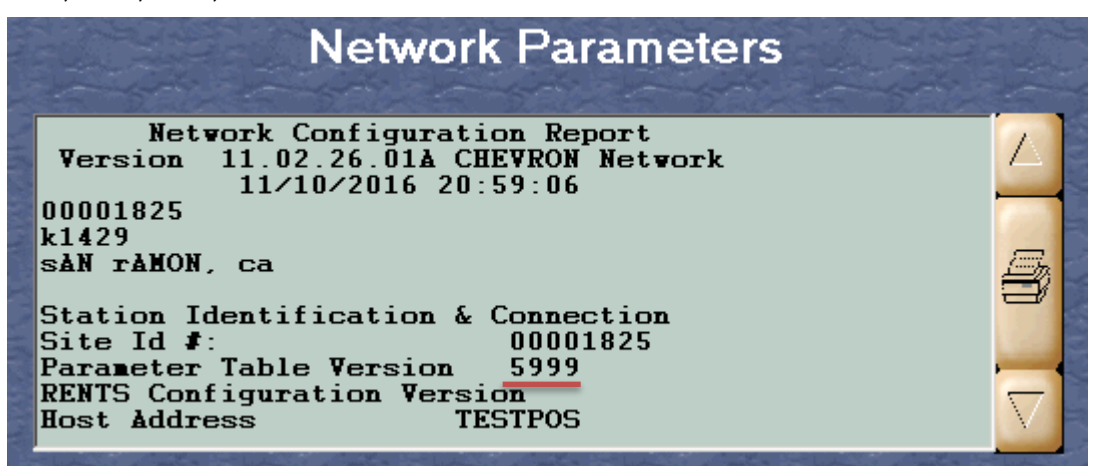

V21, V22 & V23:

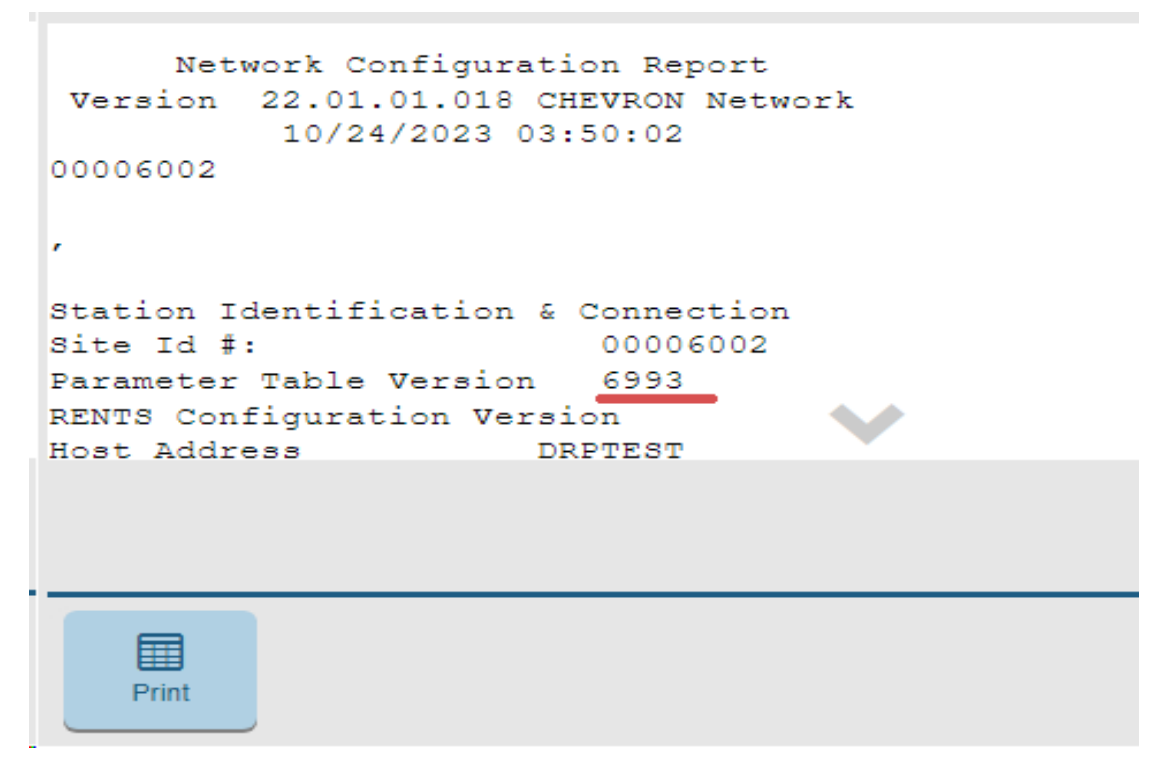

Verify that the Fuel Discount Group still exists. The Fuel Discount Group is required to configure fuel discounts by card type. See Groups on page 40.

**E.** From the "server" Cashier Workstation, select the Tools button to access the Manager Workstation.

V10, V11, V12, & V20:

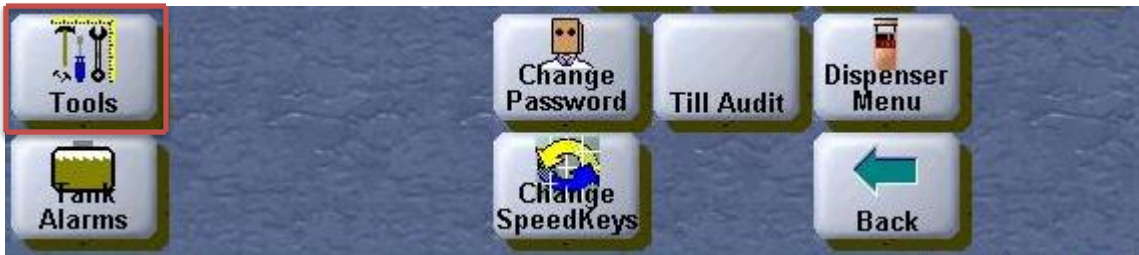

V21, V22 & V23:

| Q<br>Price Check  |             |                     |         | Receipt<br>Search | Dept Keys         | <b>O</b><br>No Sale | Lock          |
|-------------------|-------------|---------------------|---------|-------------------|-------------------|---------------------|---------------|
| Dispenser<br>Menu | Tank Alarms | ★<br>Loyalty Status |         | Till Audit        |                   | Refund              | G<br>Sign-off |
|                   | er Loan     |                     | Network |                   | <b>F</b><br>Tools | Safe Drop           | Close Till    |

**F.** V11, V12, V20: Select the Mgr Wkstn button.

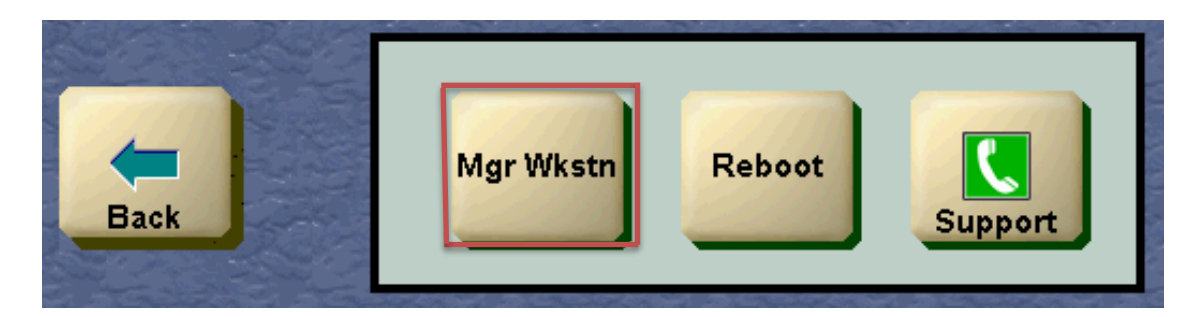

V21, V22 & V23: Select the Manager Workstation button.

| Q<br>Price Check  |                                          |                     |         | Receipt<br>Search | Dept Keys | <b>O</b><br>No Sale      | Lock                |
|-------------------|------------------------------------------|---------------------|---------|-------------------|-----------|--------------------------|---------------------|
| Dispenser<br>Menu | Tank Alarms                              | ★<br>Loyalty Status |         | Till Audit        |           | Refund                   | Generation Sign-off |
|                   | er er er er er er er er er er er er er e |                     | Network |                   | Tools     | 〔 <b>↓〕</b><br>Safe Drop | Close Till          |

**G.** From the Manager Workstation menu, select the Fuel button.

V10 & V11:

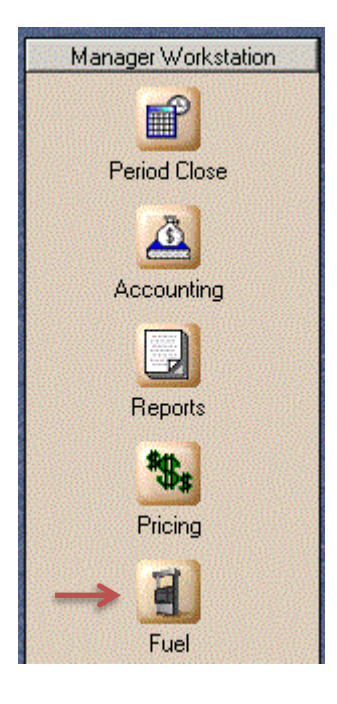

V12, V20, V21, V22 & V23:

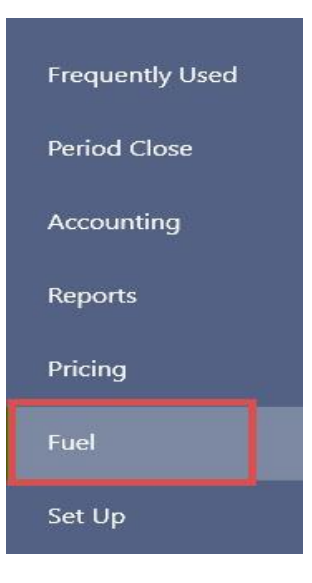

**H.** From the Fuel menu, select the Fuel Discount Maintenance button. V10 & V11:

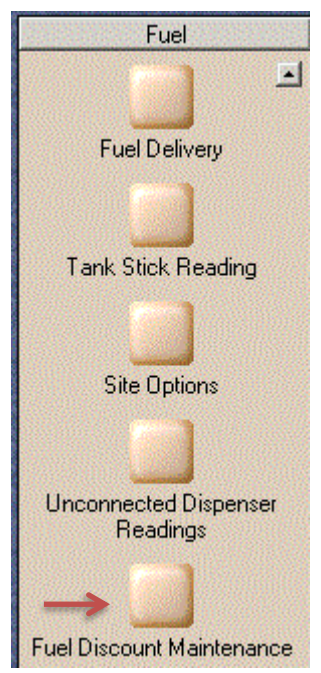

V12, V20, V21, V22 & V23:

| Frequently Used | *                            | 2            | <u>IL</u> | •                     |
|-----------------|------------------------------|--------------|-----------|-----------------------|
| Period Close    | Fuel Discount<br>Maintenance | Site Options | Reading   | Dispenser<br>Readings |
| Accounting      |                              |              |           |                       |
| Reports         |                              |              |           |                       |
| Pricing         |                              |              |           |                       |
| Fuel            |                              |              |           |                       |
| Set Up          |                              |              |           |                       |

I. Select the Fuel Discount Groups tab and a discount group for Chevron and Texaco cards should display. In this example, a discount group named "Same As Cash", is configured for Chevron and Texaco card use.

|                                | Discount Group                        |                                  |
|--------------------------------|---------------------------------------|----------------------------------|
| Fuel Discount Groups Manual Fi | uel Discounts // Fuel Discounts by Ca | ar Wash / Fuel Discounts by Cash |
| Same As Cash                   | Discount Group Name                   | ame As Cash                      |
|                                | Grade Name                            | Amount off PPU                   |
|                                | UNLEAD REG                            | 0.100                            |
|                                | PLS BLEND51                           | 0.100                            |
|                                | UNLSUPUS                              | 0.100                            |
|                                |                                       | 0.100                            |

If a discount group is configured for Chevron and Texaco card is displayed, go to Step 2 on Page 10 for instructions to verify the proper card account number range names are linked to the discount group.

If a discount group for Chevron and Texaco card is not displayed, continue with instruction #10 to configure one. Reminder, "Same as Cash" is an example only. Also note this example assumes a ten cent per gallon difference between a site's Cash and Credit prices for each grade.

J. Select the Add button to begin adding a fuel discount group.

| Fuel Discount Groups Manual Fuel | Discount Group         Fuel Discount Groups       Manual Fuel Discounts       Fuel Discounts by Car Wash       Fuel Discounts by Cash         Discount Group Name |                |        |  |  |  |  |
|----------------------------------|----------------------------------------------------------------------------------------------------|----------------|--------|--|--|--|--|
|                                  | Grade Name                                                                                                    | Amount off PPU |        |  |  |  |  |
|                                  | UNLEAD REG                                                                                                    | 0.000          |        |  |  |  |  |
|                                  | PLS BLEND51                                                                                                    | 0.000          | Delete |  |  |  |  |
|                                  | UNL SUP US                                                                                                    | 0.000          |        |  |  |  |  |
|                                  | ULS DSL #2                                                                                                    | 0.000          | Exit   |  |  |  |  |

**K.** Type a name for the discount group in the Discount Group Name text box.

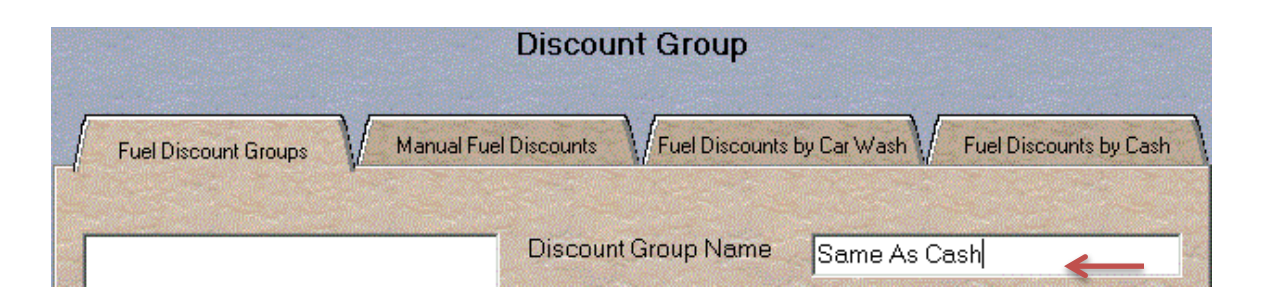

- L. Add the discount amount in the Amount off PPU box adjacent to each fuel to be discounted. To add a discount amount for a fuel grade:
  - a. Double click the Amount off PPU box located to the right of a fuel grade name box. A blinking cursor should be to the right of the fuel discount amount (0.000).
  - b. Using the keyboard, type the PPG discount amount and press the Enter key (for this example, the keystrokes would be "1" "0" "0" followed by pressing the Enter key).
  - c. Repeat the first two steps for each fuel grade to be discounted.
  - d. When finished entering in the discounts for the fuel discount group, select the Save button.
- **M.** The discount group (for this example only) should look like this:

|                                  | Discount Group                  |                                    |
|----------------------------------|---------------------------------|------------------------------------|
| Fuel Discount Groups / Manual Fu | el Discounts //Fuel Discounts I | by Car Wash Fuel Discounts by Cash |
| Same As Cash                     | Discount Group Name             | Same As Cash                       |
|                                  | Grade Name                      | Amount off PPU                     |
|                                  | UNLEAD REG                      | 0.100                              |
|                                  | PLS BLEND51                     | 0.100                              |
|                                  | UNL SUP US                      | 0.100                              |
|                                  | ULS DSL #2                      | 0.100                              |

# Step 2 – Check and re-link card types and/or add card types to the fuel discount group

- **A.** From Fuel Discount Maintenance, navigate to Fuel Discount Configuration following the below steps:
  - a. Select the Exit button to access the Fuel menu.

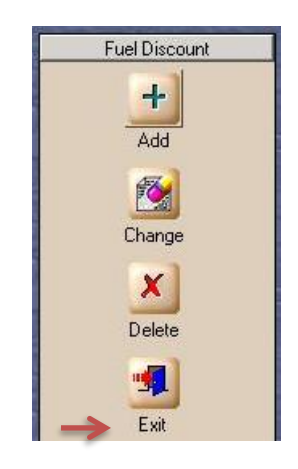

b. Select the Back button to return to the Manager Workstation. V10, V11, & V12:

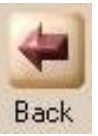

Select the Set Up button to access the Set Up menu.
 V10 & V11:

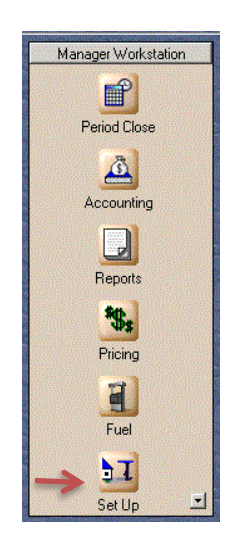

V12, V20, V21, V22 & V23:

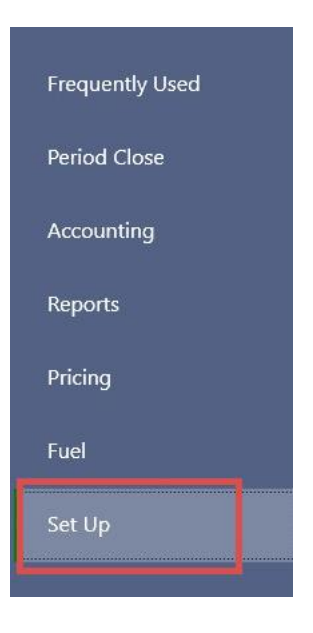

d. Select the Network button to access the Network menu.

V10 & V11:

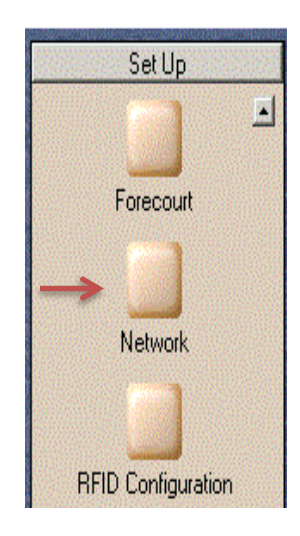

### V12, V20, V21, V22 & V23:

| Frequently Used |                       | -       | -        |       |                         |                        | **       |
|-----------------|-----------------------|---------|----------|-------|-------------------------|------------------------|----------|
| Period Close    | Forecourt             | Network | Register | Store | Car Wash<br>Maintenance | CRIND<br>Merchandising | Employee |
| Accounting      | ~                     |         |          |       |                         |                        |          |
| Reports         | Feature<br>Activation |         |          |       |                         |                        |          |
| Pricing         |                       |         |          |       |                         |                        |          |
| Fuel            |                       |         |          |       |                         |                        |          |
| Set Up          |                       |         |          |       |                         |                        |          |

e. Select the Chevron button to access the Chevron network menu.

V10 & V11:

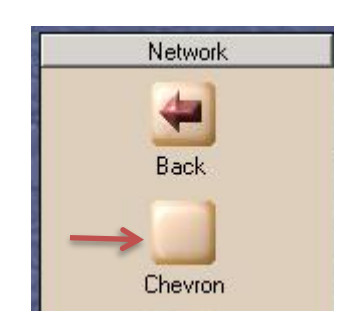

V12, V20, V21, V22, & V23:

| Frequently Used | -                         |         | -      | -                      | -              | -              |
|-----------------|---------------------------|---------|--------|------------------------|----------------|----------------|
| Period Close    | Auxiliary<br>Network Menu | Chevron | InComm | Manufacturer<br>Coupon | Mobile Pay FDC | Mobile Payment |
| Accounting      |                           |         |        |                        |                |                |
| Reports         |                           |         |        |                        |                |                |
| Pricing         |                           |         |        |                        |                |                |
| Fuel            |                           |         |        |                        |                |                |
| Set Up          |                           |         |        |                        |                |                |
| Network         |                           |         |        |                        |                |                |

- f. From the Chevron network menu, select the Fuel Discount Configuration button to access the Fuel Discount Configuration screen.
- V10 & V11

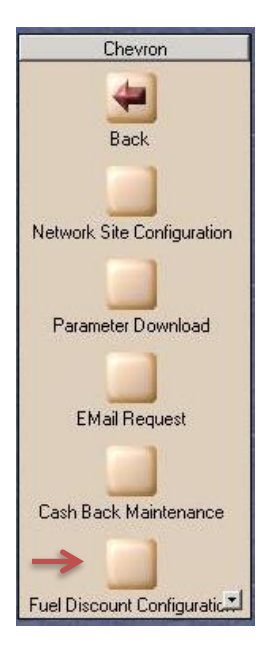

V12, V20, V21, V22, & V23:

| Frequently Used | 5                        | $\mathbf{\times}$ | ŧ                     |                                | ٩,                            | ₽                     |
|-----------------|--------------------------|-------------------|-----------------------|--------------------------------|-------------------------------|-----------------------|
| Period Close    | Cash Back<br>Maintenance | EMail Request     | EMV AIDPK<br>Download | Fuel Discount<br>Configuration | Network Site<br>Configuration | Parameter<br>Download |
| Accounting      |                          |                   |                       |                                |                               |                       |
| Reports         |                          |                   |                       |                                |                               |                       |
| Pricing         |                          |                   |                       |                                |                               |                       |
| Fuel            |                          |                   |                       |                                |                               |                       |
| Set Up          |                          |                   |                       |                                |                               |                       |
| Network         |                          |                   |                       |                                |                               |                       |
| Chevron         |                          |                   |                       |                                |                               |                       |

B. In the Fuel Discount Configuration Screen, select (to highlight) a card type name (represents an account number range) from the menu on the left side of the screen, and then select the fuel discount group from the Discount Group drop down box. This links the selected card type to the discount group. In this example, a card type represented by the name "CHEV/GE-GECHEVUS" has been linked to the fuel discount group "Same As Cash".

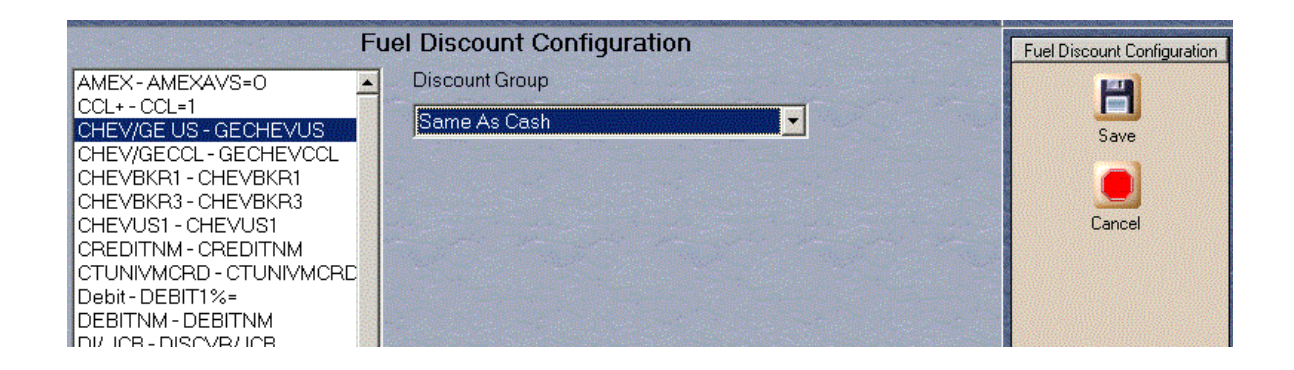

- **C.** For each card type that needs to be re-linked or added to the discount group, repeat the process of selecting a name from the list and then selecting the discount group from the Discount Group drop down box. Note: the names on a site's Fuel Discount Configuration screen will not be the same as shown in this example as names are unique to the specific parameter table downloaded to a Passport. The Chevron and Texaco card type names for common parameter tables as of May 2025 are listed in the table beginning on page 40, and they are subject to change.
- D. To disable discount group for a card type, select a card type name from the menu on the left side of the screen and then select "NONE" from the Discount Group drop down box. In the below example, a card type represented by the name "CT DSL-CHEVWD74FW" has been linked to the fuel discount group "NONE" to disable it.

|                                                                                                    | Fuel Discount Group name.   |   |                     |
|----------------------------------------------------------------------------------------------------|-----------------------------|---|---------------------|
|                                                                                                    | Fuel Discount Configuration | n |                     |
| CHEVRON/GE - GECHEVAVSIv A<br>CT ACCESS - CHEVWD72EW<br>CT ACCESS - CHEVWD72EW<br>CT ACCESS - CHEVWD72EW<br>CT BUS - CHEVWD72SW<br>CT BUS - CHEVWD66EW<br>CT BUS - CHEVWD74EW<br>CT DSL - CHEVWD74EW<br>CT DSL - CHEVWD74SW<br>CVTXVISA - GEDUALAVSM<br>CV/TXVISA - GEDUALAVSM<br>CV/TXVISA - GEDUALAVSM<br>CV/TXVISA - GEDUALTK1C<br>CV/TXVISA - GEDUALTK1C<br>CV/TXVISA - GEDUALTK1C<br>CV/TXVISA - GEDUALTK2C<br>CV/TXVISA - GEDUALTK2C<br>CV/TXVISA - GEDUALTK2M<br>Debit - DEBIT3FB | Discount Group              |   | Save<br>X<br>Cancel |

**E.** After adding/ disabling card types has been completed, select the Save button to save the changes.

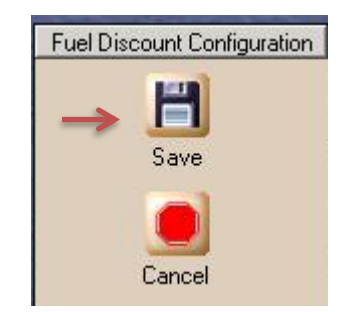

 F. After saving, selecting the Back button three times will return to the Manager Workstation menu.
 V10, V11, & V12:

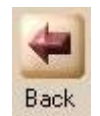

G. Selecting the POS button will return to the Cashier Workstation.V10, V11, & V12:

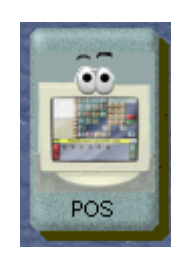

V20, V21, V22 & V23:

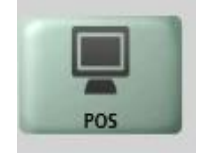

# Step 3 – Configure for Mobile App transactions that use Chevron and Texaco, Chevron and Texaco VISA or Chevron and Texaco eGiftcards and ePromo Cards:

**A.** From the Manager Workstation menu, select the Set Up button:

V10 & V11:

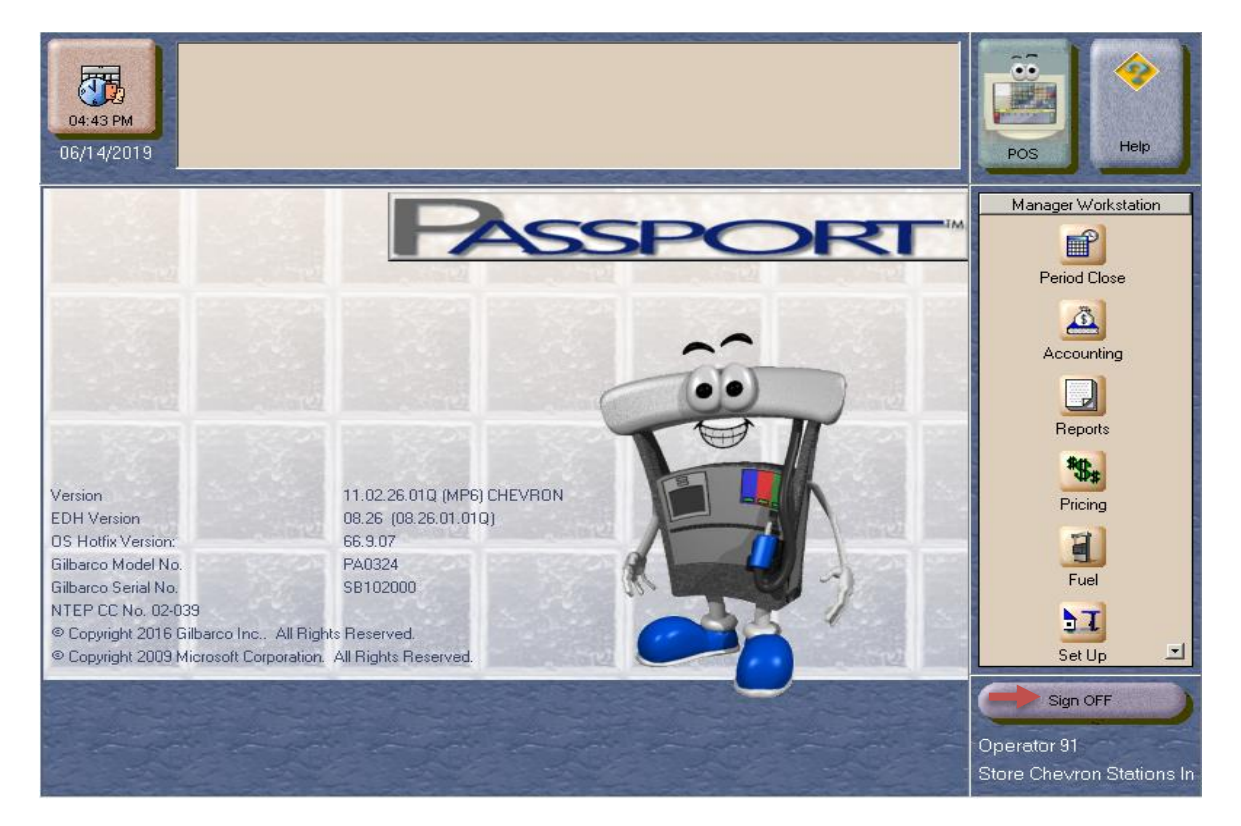

V12, V20, V21, V22 & V23:

| Frequently Used |
|-----------------|
| Period Close    |
| Accounting      |
| Reports         |
| Pricing         |
| Fuel            |
| Set Up          |
| ()              |

Page

#### **B.** From the Set-Up menu, select the Network button:

### V10, V11 & V12:

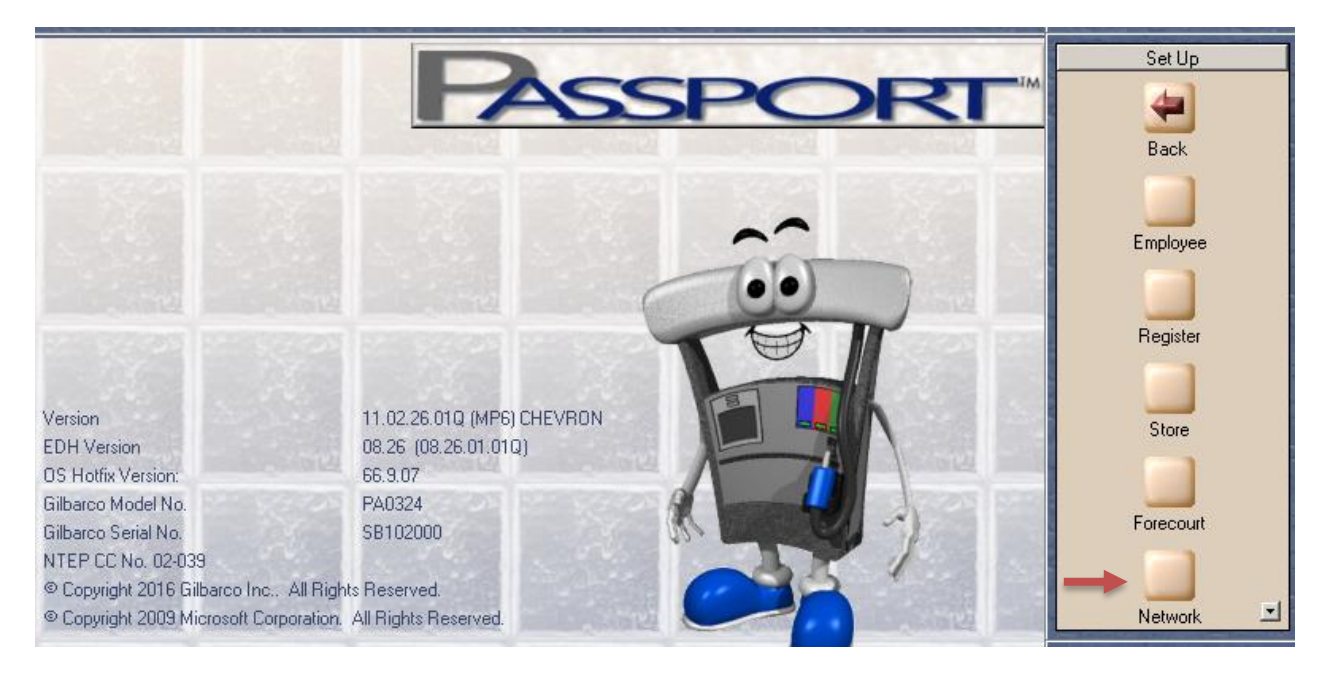

#### V20, V21, V22, & V23:

| Frequently Used |                       | 2       | -        |       | <b>~</b>                |                        | *        |
|-----------------|-----------------------|---------|----------|-------|-------------------------|------------------------|----------|
| Period Close    | Forecourt             | Network | Register | Store | Car Wash<br>Maintenance | CRIND<br>Merchandising | Employee |
| Accounting      | ~                     |         |          |       |                         |                        |          |
| Reports         | Feature<br>Activation |         |          |       |                         |                        |          |
| Pricing         |                       |         |          |       |                         |                        |          |
| Fuel            |                       |         |          |       |                         |                        |          |
| Set Up          |                       |         |          |       |                         |                        |          |

 $\boldsymbol{C}.$  From the Network menu, select the Mobile Payment button: V10, V11 & V12:

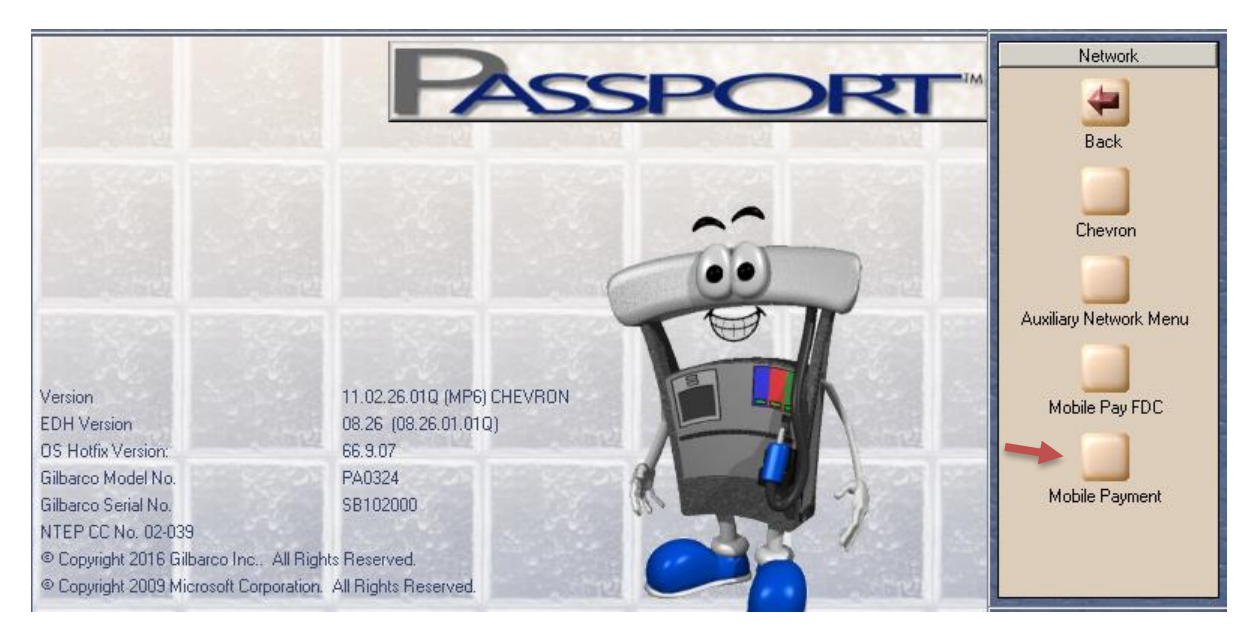

V20, V21, V22 & V23:

| Frequently Used | -                         | -       | -      | -                      | -              | -              |
|-----------------|---------------------------|---------|--------|------------------------|----------------|----------------|
| Period Close    | Auxiliary<br>Network Menu | Chevron | InComm | Manufacturer<br>Coupon | Mobile Pay FDC | Mobile Payment |
| Accounting      |                           |         |        |                        |                |                |
| Reports         |                           |         |        |                        |                |                |
| Pricing         |                           |         |        |                        |                |                |
| Fuel            |                           |         |        |                        |                |                |
| Set Up          |                           |         |        |                        |                |                |
| Network         |                           |         |        |                        |                |                |

**D** . From the Mobile Payment menu, select the Fuel Discount Configuration button:

V10 & V11:

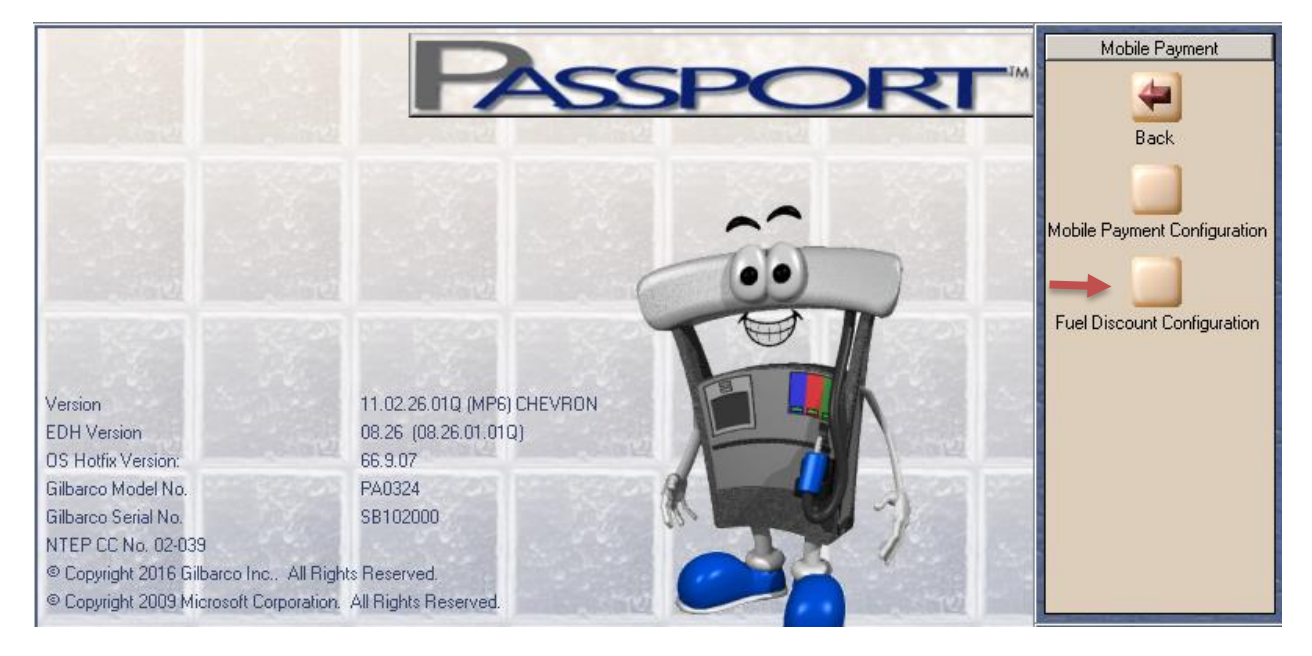

V12:

| Frequently Used |                                | A.                              |
|-----------------|--------------------------------|---------------------------------|
| Period Close    | Fuel Discount<br>Configuration | Mobile Payment<br>Configuration |
| Accounting      |                                |                                 |
| Reports         |                                |                                 |
| Pricing         |                                |                                 |
| Fuel            |                                |                                 |
| Set Up          |                                |                                 |
| Network         |                                |                                 |
| Mobile Payment  |                                |                                 |

V20, V21, V22, & V23: From the Mobile Payment menu, select the Mobile Payment Configuration button.

| Frequently Used | *                               |
|-----------------|---------------------------------|
| Period Close    | Mobile Payment<br>Configuration |
| Accounting      |                                 |
| Reports         |                                 |
| Pricing         |                                 |
| Fuel            |                                 |
| Set Up          |                                 |
| Network         |                                 |
| Mobile Payment  |                                 |

 E. On the Local Fuel Discounts Configuration screen, click on the Local Fuel Discounts tab, and then select the Add button:
 V10, V11, & V12:

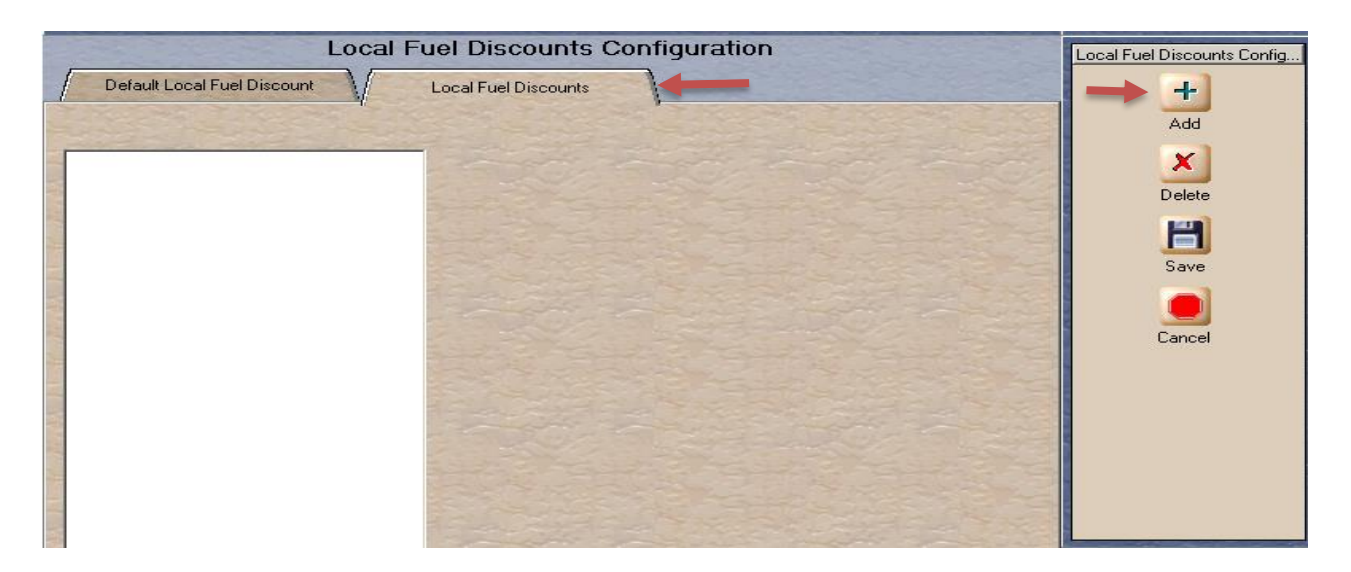

V20, V21, V22 & V23:A On the Mobile Configuration, Select the 'Mobile Provider Name' and then click on "Change" button.

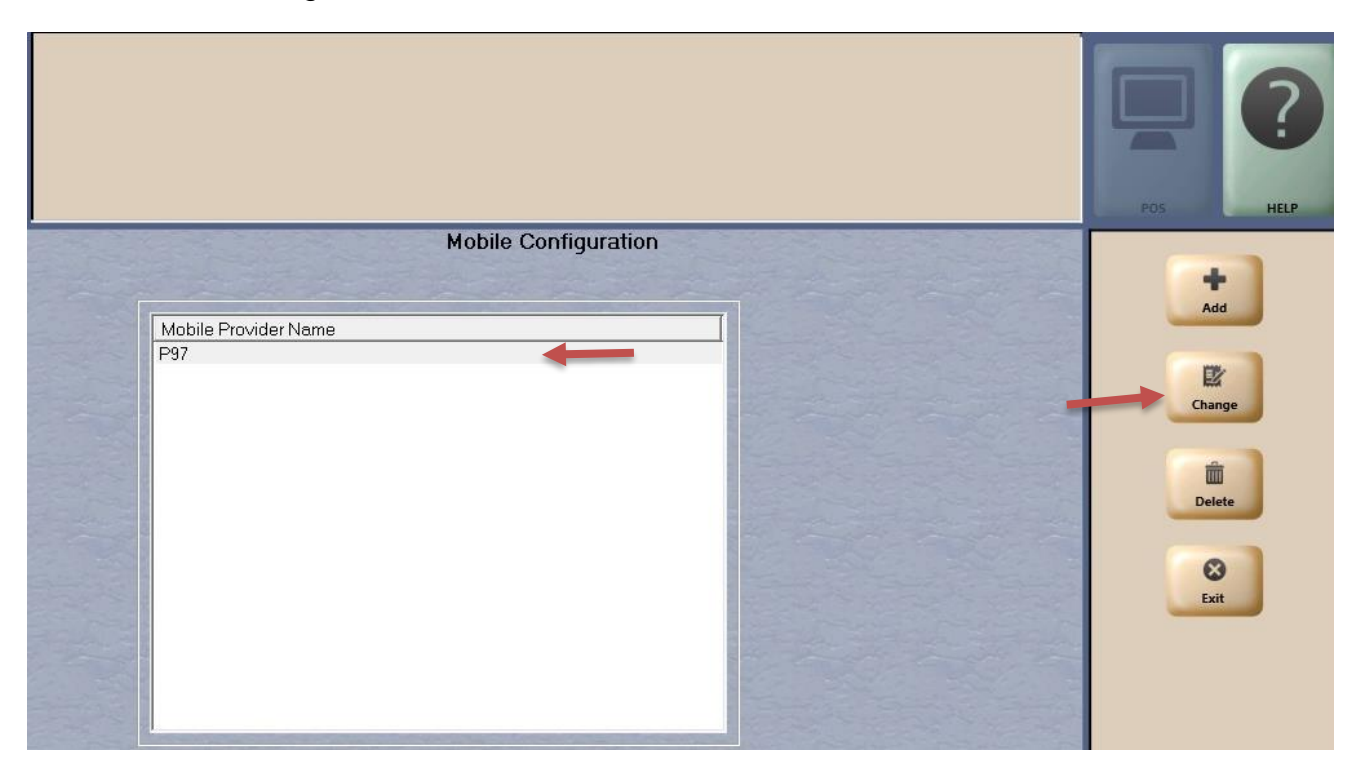

On the Mobile Payment Configuration screen, click on the Local Fuel Discounts tab, and then select the Add button:

|             |                             |                           |                |               | POS HELP |
|-------------|-----------------------------|---------------------------|----------------|---------------|----------|
|             | General                     | Conexxus QR Code Prefixes | EMVCo QR Codes | 1             | - +      |
| Γ           | Default Local Fuel Discount | Local Fuel Discounts      |                |               | Add      |
|             |                             |                           |                |               | (m)      |
|             |                             |                           |                |               | Delete   |
|             |                             | the state of the          |                | Contra Contra |          |
|             |                             |                           |                |               | Save     |
|             |                             |                           |                |               | ×        |
|             |                             |                           |                |               | Cancel   |
|             |                             |                           |                | OF THE        |          |
| Contract 14 |                             |                           |                | The second    |          |

**F.** Add a mobile payment fuel discount for Chevron and Texaco card use by doing the following:

a. Type "CHEVRON" in the Mobile Local Discount Code text box. NOTE: When entering the card name it is case sensitive and must be entered exactly as shown.

- b. Type "App Based" in the Mobile Local Discount Description text box.
- c. Select "Same as Cash" in the Fuel Discount Group drop down box.
- d. You do not need to select the Save button at this time.

V10, V11, & V12:

| D3:37 PM<br>07/12/2019                                     | POS Help                    |
|------------------------------------------------------------|-----------------------------|
| Local Fuel Discounts Configuration                         | Local Fuel Discounts Config |
| Default Local Fuel Discount Local Fuel Discounts           |                             |
|                                                            | Add                         |
| CHEVRON Mobile Local Discount Code                         |                             |
|                                                            | Delete                      |
| Mobile Local Discount Description                          |                             |
| App Based                                                  | Save                        |
| Fuel Discount Group                                        |                             |
| Same as Cash                                               | Cancel                      |
| [ 영화 영소지 방문 그 이 것 않는 것 같 것 같 것 같 것 같 것 같 것 같 것 같 것 같 것 같 것 |                             |
|                                                            |                             |
| : · · · · · · · · · · · · · · · · · · ·                    |                             |
|                                                            |                             |
|                                                            |                             |
|                                                            |                             |

V20, V21, V22 & V23:

|                   |                                                  | Pos HELP |
|-------------------|--------------------------------------------------|----------|
|                   | Mobile Payment Configuration                     |          |
| Default Lo        | General Conexxus QR Code Prefixes EMVCo QR Codes | +<br>Add |
| CHEVRON           | Mobile Local Discount Code                       |          |
|                   |                                                  |          |
|                   | Mobile Local Discount Description                | Delete   |
|                   | Ann Based                                        |          |
|                   |                                                  | Save     |
|                   | Fuel Discount Group                              |          |
|                   | Same as Cash                                     |          |
| - And -           |                                                  | Cancel   |
| the second second |                                                  |          |

**G.** Add a mobile payment fuel discount for ChevronVISA card use by doing the following:

- a. Select the Add button (adds a new Local Fuel Discounts configuration screen).
- b. Type "CHEVRONVISA" in the Mobile Local Discount Code text box. NOTE: When entering the card name it is case sensitive and must be entered exactly as shown.
- c. Type "App Based" in the Mobile Local Discount Description text box.
- d. Select "Same as Cash" in the Fuel Discount Group drop down box.

# V10, V11, & V12:

| 03:40 PM<br>07/12/2019      | t Group associated to this mobile code | POS Help                    |
|-----------------------------|----------------------------------------|-----------------------------|
| Local I                     | Fuel Discounts Configuration           | Local Fuel Discounts Config |
| Default Local Fuel Discount | Local Fuel Discounts                   | +                           |
|                             |                                        | Add                         |
| CHEVRON                     | Mobile Local Discount Code             | ×                           |
| CHEVRONVISA                 |                                        | Delete                      |
|                             | Mobile Local Discount Description      | 8                           |
|                             | App Based                              | Save                        |
|                             | Fuel Discount Group                    |                             |
|                             | Same as Cash                           | Cancel                      |
|                             |                                        |                             |
|                             |                                        |                             |
|                             |                                        |                             |
|                             |                                        |                             |
|                             |                                        |                             |

# V20, V21, V22 & V23:

|                             |                                    |                                                                                                    | POS HELP |
|-----------------------------|------------------------------------|----------------------------------------------------------------------------------------------------|----------|
| M                           | obile Payment Configuration        | The second second                                                                                                    |          |
| General                     | Conexxus QR Code Prefixes EMVCo QI | 1 Codes                                                                                                    | +        |
| Default Local Fuel Discount | Local Fuel Discounts               | The second                                                                                                    | Add      |
| CHEVRON                     | Mobile Local Discount Code         |                                                                                                    |          |
| CHEVRONVISA                 |                                    |                                                                                                    | Delete   |
|                             | Mobile Local Discount Description  |                                                                                                    |          |
|                             | App Based                          |                                                                                                    |          |
|                             | Fuel Discount Group                | The state of the state of the s | Save     |
|                             | Same as Cash                       |                                                                                                    |          |
|                             | the state of the second            | the share and                                                                                                    | Cancel   |
|                             |                                    |                                                                                                    | Cancer   |

- **H.** Add a mobile payment fuel discount for Chevron and Texaco card use by doing the following:
  - a. Type "TEXACO" in the Mobile Local Discount Code text box. NOTE: When entering the card name it is case sensitive and must be entered exactly as shown.
  - b. Type "App Based" in the Mobile Local Discount Description text box.
  - c. Select "Same as Cash" in the Fuel Discount Group drop down box.
  - d. You do not need to select the Save button at this time.

V10, V11, & V12:

| Enter the Fuel Discount O<br>03:42 PM<br>07/12/2019 | Group associated to this mobile code | POS                         |
|-----------------------------------------------------|--------------------------------------|-----------------------------|
| Local Fu                                            | uel Discounts Configuration          | Local Fuel Discounts Config |
| Default Local Fuel Discount                         | Local Fuel Discounts                 | <b>–</b>                    |
| Concept of the                                      |                                      | Add                         |
| CHEVRON                                             | Mobile Local Discount Code           | x                           |
|                                                     | TEXACO                               | Delete                      |
| TEMOU                                               | Mobile Local Discount Description    |                             |
|                                                     | App Based                            | Save                        |
|                                                     | Fuel Discount Group                  |                             |
|                                                     | Same as Cash                         | Cancel                      |
| -                                                   |                                      |                             |
|                                                     |                                      |                             |
|                                                     |                                      |                             |
|                                                     |                                      |                             |
|                                                     |                                      |                             |
|                                                     |                                      |                             |

#### V20, V21, V22 & V23:

| Enter the Fuel D                                                           | Discount Group associated to this mobile code                                                                                                    | POS HELP              |
|----------------------------------------------------------------------------|----------------------------------------------------------------------------------------------------|-----------------------|
| General<br>Default Local Fuel Discount<br>CHEVRON<br>CHEVRONVISA<br>TEXACO | Conexxus QR Code Prefixes       EMVCo QR Codes         Local Fuel Discounts       Mobile Local Discount Code         TEXACO       Mobile Local Discount Description         App Based       Fuel Discount Group         Same as Cash | Add<br>Delete<br>Save |

- I. Add a mobile payment fuel discount for Texaco Gift Card use by doing the following:
  - a. Select the Add button (adds a new Local Fuel Discounts configuration screen).
  - b. Type "CHEVRONTEXACO EGIFT" in the Mobile Local Discount Code text box.

NOTE: When entering the card name it is case sensitive and must be entered exactly as shown.

- c. Type "App Based" in the Mobile Local Discount Description text box.
- d. Select "Same as Cash" in the Fuel Discount Group drop down box.

# V10, V11, & V12:

| Enter the Fuel Discount (<br>03:43 PM<br>07/12/2019 | Group associated to this mobile code | POS                         |
|-----------------------------------------------------|--------------------------------------|-----------------------------|
| Local Fu                                            | uel Discounts Configuration          | Local Fuel Discounts Config |
| Default Local Fuel Discount                         | Local Fuel Discounts                 | -                           |
| Concerned and                                       |                                      | Add                         |
| CHEVRON                                             | Mobile Local Discount Code           |                             |
|                                                     |                                      | Delete                      |
| CHEVRONTEXACO EGIFT                                 | Mobile Local Discount Description    |                             |
|                                                     |                                      | Save                        |
|                                                     | Fuel Discourt Oreun                  |                             |
|                                                     | Fuel Discount Group                  |                             |
|                                                     | Same as Cash                         | Cancel                      |
|                                                     |                                      |                             |
|                                                     |                                      |                             |
|                                                     |                                      |                             |
|                                                     |                                      |                             |
|                                                     |                                      |                             |
|                                                     | the start man have                   |                             |

# V20, V21, V22 & V23:

| Enter the Fue                       | l Discount Group associated to this mobile code | POS HELP |
|-------------------------------------|-------------------------------------------------|----------|
|                                     | Mobile Payment Configuration                    |          |
| General Default Local Fuel Discount | Local Fuel Discounts                            | Add      |
| CHEVRON<br>CHEVRONVISA<br>TEXACO    | Mobile Local Discount Code CHEVRONTEXACO EGIFT  | Delete   |
| CHEVRONTEXACO EGIFT                 | Mobile Local Discount Description               |          |
|                                     | App Based                                       |          |
| -                                   | Fuel Discount Group                             | Save     |
|                                     | Same as Cash                                    | Cancel   |

- J. Add a mobile payment fuel discount for ePromo Card by doing the following:
  - a. Select the Add button (adds a new Local Fuel Discounts configuration screen).
  - b. Type "EGIFTCHEVRONPRTEXACO" in the Mobile Local Discount Code text box.

NOTE: When entering the card name it is case sensitive and must be entered exactly as shown.

- c. Type "App Based" in the Mobile Local Discount Description text box.
- d. Select "Same as Cash" in the Fuel Discount Group drop down box.

V10, V11, & V12:

| Local                 | Fuel Discounts Configuration      | +<br>Add |  |  |
|-----------------------|-----------------------------------|----------|--|--|
| CHEVRON               | Mobile Local Discount Code        | -        |  |  |
| CHEVRONVISA<br>TEXACO | EGIFTCHEVRONPRTEXACO              | Delete   |  |  |
| CHEVRONTEXACO EGIFT   | Mobile Local Discount Description |          |  |  |
|                       | App Based                         |          |  |  |
|                       | Fuel Discount Group               | Save     |  |  |
|                       | Same as Cash                      | Cancel   |  |  |
|                       | De la                             |          |  |  |

V20, V21, V22 & V23:

| Enter the Fuel                                                                  | Discount Group associated to this mobile code                 | POS HELP |
|---------------------------------------------------------------------------------|---------------------------------------------------------------|----------|
| M                                                                               | lobile Payment Configuration                                  |          |
| General<br>Default Local Fuel Discount                                          | Conexxus QR Code Prefixes EMVCo QR Codes Local Fuel Discounts | +<br>Add |
| CHEVRON<br>CHEVRONTEXACO EGIFT<br>CHEVRONVISA<br>TEXACO<br>EGIETCHEVRONDETEXACO | Mobile Local Discount Code<br>EGIFTCHEVRONPRTEXACO            | Delete   |
|                                                                                 | App Based                                                     | Save     |
|                                                                                 | Same as Cash                                                  | Cancel   |

**K.** To save these mobile payment local fuel discounts, select the Save button (when the configured discounts are saved, you will see the Mobile Payment menu):

#### V10, V11, & V12:

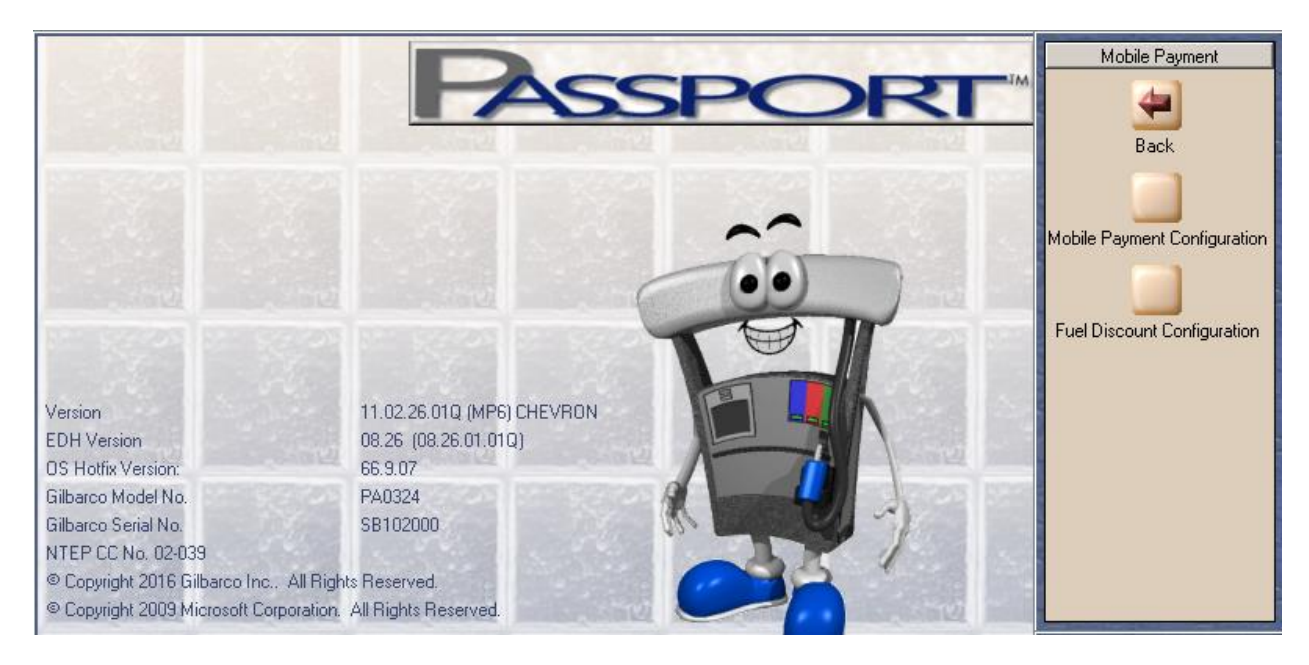

Return to Fuel Discount Configuration to confirm your programming changes were saved and are correct.

To exit without checking your changes:

• Select the Back arrow three times to return to the Manager Workstation menu, and you are done!

To exit after checking your changes:

• Select the Cancel button, select No (because your changes are already saved), and select the Back arrow three times to return to the Manager Workstation menu - you are done!

V20, V21, V22, & V23:

To save these mobile payment local fuel discounts, click on the Save button

| Default Local Fuel Discount | Local Fuel Discounts                                                                                             | Ad                                                                                                    |
|-----------------------------|----------------------------------------------------------------------------------------------------|----------------------------------------------------------------------------------------------------|
| CHEVRON                     | Mobile Local Discount Code                                                                                       |                                                                                                    |
| CHEVRONTEXACO EGIFT         |                                                                                                    |                                                                                                    |
| CHEVRONVISA                 | EGIFTCHEVRONPRTEXACO                                                                                             | Dele                                                                                                    |
| EGIFTCHEVRONPRTEXACO        | Mobile Local Discount Description                                                                                |                                                                                                    |
|                             | App Based                                                                                                    |                                                                                                    |
|                             | Fuel Discount Group                                                                                              | Sav                                                                                                    |
|                             | Same as Cash                                                                                                    |                                                                                                    |
|                             |                                                                                                    | ×                                                                                                    |
|                             |                                                                                                    | Cano                                                                                                    |
|                             | and a stand of the second of the second                                                                          |                                                                                                    |
|                             | and the second second second second second second second second second second second second second second second |                                                                                                    |
|                             |                                                                                                    |                                                                                                    |
|                             | man mart man mart                                                                                                | 1000                                                                                                    |
|                             |                                                                                                    | Contract of the second second s                                                                                                    |
|                             | and a tourist tourist tourist tour                                                                               | and the second second                                                                                                    |
|                             |                                                                                                    |                                                                                                    |
|                             |                                                                                                    |                                                                                                    |
|                             | man mark mark mark in                                                                                            | 1003                                                                                                    |
|                             |                                                                                                    | 1000                                                                                                    |
|                             |                                                                                                    | and a second second sec |
|                             | the share of a start of the                                                                                      | 200                                                                                                    |
|                             |                                                                                                    |                                                                                                    |
|                             |                                                                                                    | and the second second se                                                                                                    |

When the configured discounts are saved, you will see the Mobile Configuration Page

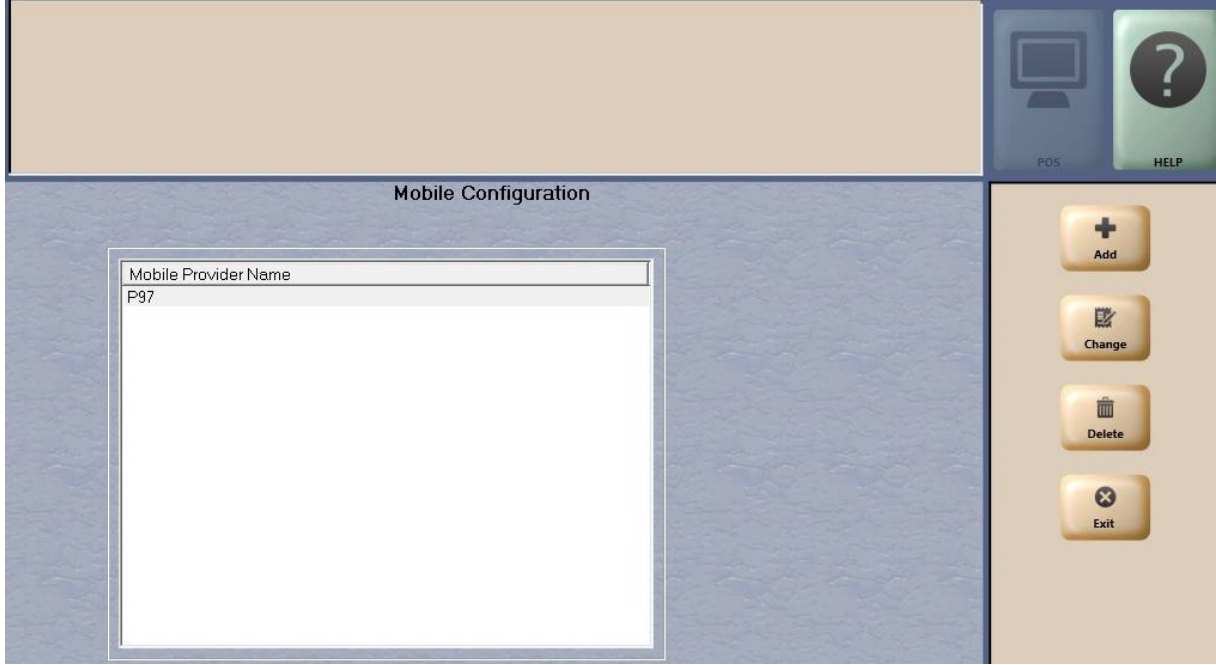

To exit without checking your changes:

• Click on exit button in Mobile Configuration to page to return to the Manager Workstation menu, and you are done!

|                             |                    | P05                     |
|-----------------------------|--------------------|-------------------------|
| Mot                         | oile Configuration |                         |
| Mobile Provider Name<br>P97 |                    | Add<br>Change<br>Delete |

| 11:26 PM 03/13/2025       | BARCO<br>DER-ROOT               | 91-Area Manager | ( | 6003<br><b>Q</b> | ()<br>INFO | SIGN OFF | POS | <b>P</b> |
|---------------------------|---------------------------------|-----------------|---|------------------|------------|----------|-----|----------|
| Frequently Used           | Mobile Payment<br>Configuration |                 |   |                  |            |          |     |          |
| Accounting                |                                 |                 |   |                  |            |          |     |          |
| Reports<br>Pricing        |                                 |                 |   |                  |            |          |     |          |
| Fuel                      |                                 |                 |   |                  |            |          |     |          |
| Set Up                    |                                 |                 |   |                  |            |          |     |          |
| Network<br>Mobile Payment |                                 |                 |   |                  |            |          |     |          |
|                           |                                 |                 |   |                  |            |          |     |          |
|                           |                                 |                 |   |                  |            |          |     |          |
|                           |                                 |                 |   |                  |            |          |     |          |
|                           |                                 |                 |   |                  |            |          |     |          |

To exit after checking your changes:

- Return to Local Fuel Discount Configuration to confirm your programming changes were saved and are correct (as per Step 3. E).
- Select the Cancel button, select No (because your changes are already saved), then click on exit button in Mobile Configuration to page to return to the Manager Workstation menu, and you are done!

| Mc                                                                              | obile Payment Configuration                                                                                                    |          |
|---------------------------------------------------------------------------------|----------------------------------------------------------------------------------------------------|----------|
| General Default Local Fuel Discount                                             | Conexxus QR Code Prefixes EMVCo QR Codes Local Fuel Discounts                                                                                                    | +<br>Add |
| CHEVRON<br>CHEVRONTEXACO EGIFT<br>CHEVRONVISA<br>EGIFTCHEVRONPRTEXACO<br>TEXACO | Local Fuel Discount Code         EGIFTCHEVRONPRTEXACO         Mobile Local Discount Description         App Based         Fuel Discount Group         Same as Cash | Delete   |

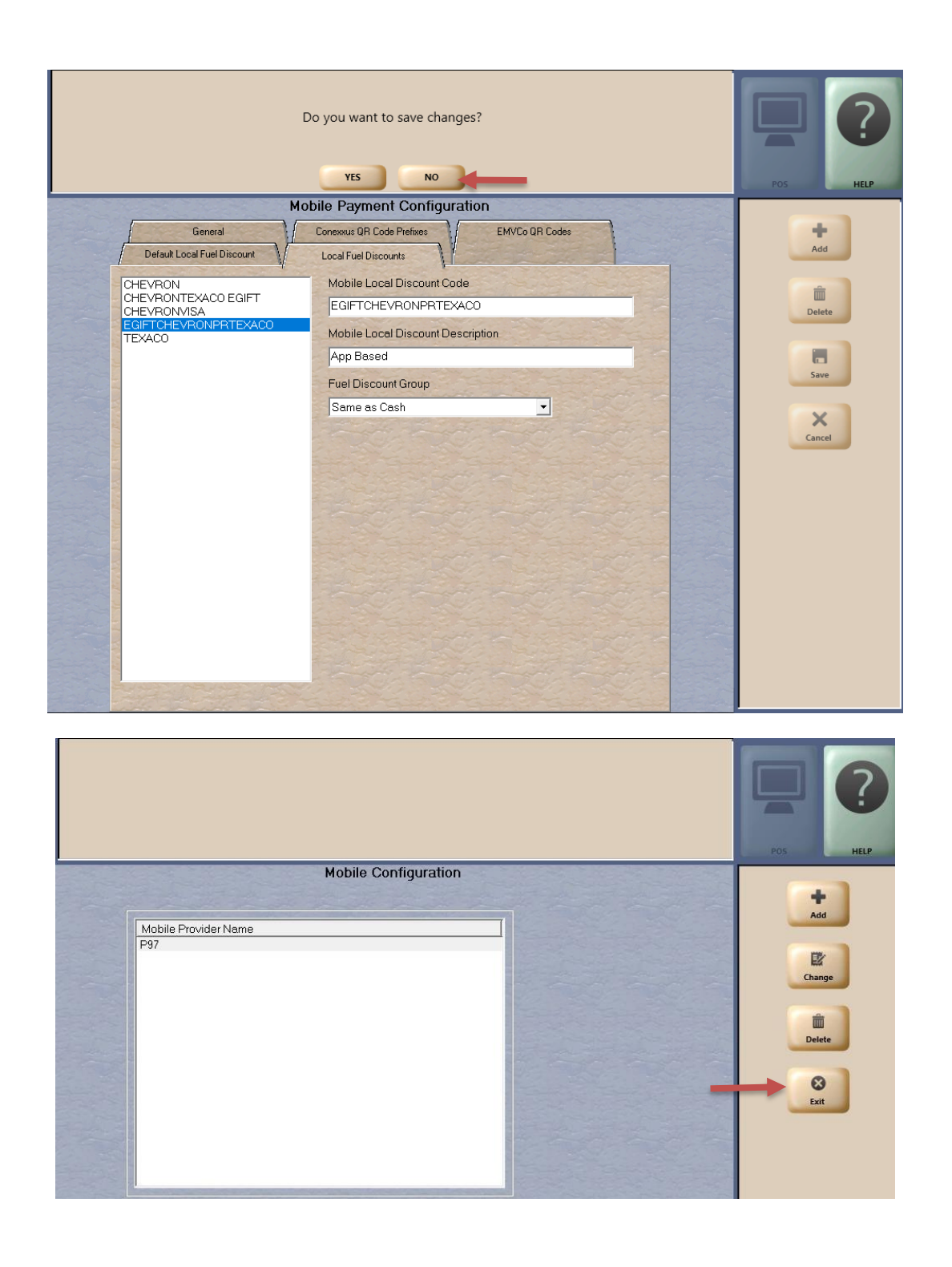

| 11:26 PM 03/13/2025 | BARCO<br>DER-ROOT               | 91-Area Manager | 6003<br>Q | Sign OFF | POS POS |
|---------------------|---------------------------------|-----------------|-----------|----------|---------|
| Frequently Used     | Mobile Payment<br>Configuration |                 |           |          |         |
| Accounting          |                                 |                 |           |          |         |
| Reports<br>Pricina  |                                 |                 |           |          |         |
| Fuel                |                                 |                 |           |          |         |
| Set Up<br>Network   |                                 |                 |           |          |         |
| Mobile Payment      |                                 |                 |           |          |         |
|                     |                                 |                 |           |          |         |
|                     |                                 |                 |           |          |         |
|                     |                                 |                 |           |          |         |

# Step 4 – Receipt Validation (sample images)

#### Outdoor receipt image:

00001810, 00001810 6001 Bollinger San Ramon, CA 05/18/2022 588441387 03:12:04 PM

XXXXXXXXXXX8020 CHEVRON/GE INVOICE E/1031902 AUTH 018978

PUMP# 2

.030

| CNG       | 1.893G  |
|-----------|---------|
| PRICE/GAL | \$4.470 |

DISCOUNTS BEFORE FUELING Card discount/GAL\$-0

| Children and State of State of |             |   |            |
|----------------------------------------------------------------------------------------------------|-------------|---|------------|
| FUEL                                                                                                    | TOTAL       |   | \$<br>8.46 |
|                                                                                                    |             | 4 | <br>       |
|                                                                                                    | TOTAL       | = | \$<br>8.46 |
| CRED                                                                                                    | IT          |   | \$<br>8.46 |
| Chip Rea<br>Discover<br>Mode: Is                                                                                                    | d<br>suer   |   |            |
| AID: ASB                                                                                                    | 88881523818 |   |            |

Thank you for filling up with Chevron with Techron.

#### Indoor prepay receipt image:

Header 00001810 6001 Bollinger San Ramon CA 00001810 05/18/22 4:24:50 PM Register: 1 Trans #: 4209 Op ID: 91 Your cashier: Area R COM NAT GAS CA PUMP# 1 \$5.00 99 1.119 GAL @ \$4.470/GAL DISCOUNTS APPLIED BEFORE FUELING Card discount \$-0.030/GAL Subtotal = \$5.00 \$0.00 Tax = \$5.00 Total = \*\*\* REPRINT \*\*\* REPRINT \*\*\* REPRINT \*\*\* Change Due = \$0.00 \$5.00 Credit XXXXXXXXXXXX8099 CHEVRON/GE INVOICE: E/1031903 AUTH 018016 FINAL PURCHASE AMOUNT Chip Read Discover Mode: Issuer AID: A0000001523010 Thank you for filling up with Chevron with Techron. I agree to pay the above total amount according to card issuer agreement.

Chevron Mobile App receipt image:

| 11:38 🕈        |                     | 🖬 LTE 🔳 |
|----------------|---------------------|---------|
| ÷              | Transaction details |         |
| Tax            |                     | \$0.00  |
| Total discount |                     | \$1.08  |
| Total Sale     |                     | \$41.99 |

| 00001810, 00001810<br>6001 Bollinger<br>San Ramon, CA<br>05/18/2022 588441383<br>11:26:38 AM |
|----------------------------------------------------------------------------------------------|
| XXXXXXXXXXXXXXXXXXXXXXXXXXXXXXXXXXXXXX                                                       |
| SITE ID: 0311-0987<br>Chevron Credit                                                         |
| PUMP# 1                                                                                      |
| UNLEAD PLS 10.769G<br>PRICE/GAL \$3.899                                                      |
| DISCOUNTS BEFORE                                                                             |
| Card bas/GAL \$-0.100                                                                        |
| FUEL TOTAL \$ 41.99                                                                          |
| TOTAL = \$ 41.99                                                                             |
| CREDIT \$ 41.99                                                                              |
|                                                                                              |

Customer Copy

Congratulations! You are done!

Please contact the Gilbarco Help Desk at 1-800-743-7498 if you have questions.

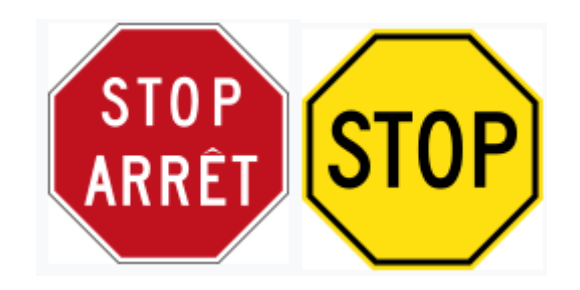

There are several hundred card payment parameter tables configured on the Chevron network. The Chevron card payment network team has added card records for three new Chevron card types to <u>all</u> parameter tables. Commonly used parameter tables are listed in the tables that follow; however, if the Parameter Table Version number in Passport's Network Parameters screen cannot be found in these tables, then one of the following groupings of three Chevron and Texaco card type names will be found in the Fuel Discount Configuration screen. Add those three Chevron and Texaco card type fuel discount groups:

Grouping 1:

| Fuel Discount Configuration<br>Card Type Name | Card Type                               |
|-----------------------------------------------|-----------------------------------------|
| CT ACCESS-CHEVWD72I                           | Chevron Business Access (WEX supported) |
| CT BUS-CHEVWD66I                              | Chevron Business (WEX supported)        |
| CT DSL-CHEVWD74I*                             | Chevron Business Diesel (WEX supported) |

<u>Or</u>

#### Grouping 2:

| Fuel Discount Configuration<br>Card Type Name | Card Type                               |
|-----------------------------------------------|-----------------------------------------|
| CT ACCESS-CHEVWD72L                           | Chevron Business Access (WEX supported) |
| CT BUS-CHEVWD66L                              | Chevron Business (WEX supported)        |
| CT DSL-CHEVWD74L*                             | Chevron Business Diesel (WEX supported) |

For parameter table numbers 6060, 6061, 6160, 6161, 6181.

| Fuel Discount Configuration<br>Card Type Name | Card Type                                |
|-----------------------------------------------|------------------------------------------|
| CHEVRON/GE-GECHEVAVSM                         | Chevron Auto Network                     |
| CHEV/CCARE-SYNAUTOCS2                         | Chevron Auto Network                     |
| CHEV/CCARE-SYNAUTOCF2                         | Chevron Auto Network                     |
| CT ACCESS-CHEVWD72E                           | Chevron Business Access (WEX supported)  |
| CT BUS-CHEVWD66E                              | Chevron Business (WEX supported)         |
| CT DSL-CHEVWD74E                              | Chevron Business Diesel (WEX supported)  |
| CV/TX VISA-GEDUALAVSM                         | Chevron Texaco Personal (VISA cobranded) |
| CV/TX VISA-GEDUALEM                           | Chevron Texaco Personal (VISA cobranded) |
| CV/TX VISA-GEDUALFB                           | Chevron Texaco Personal (VISA cobranded) |
| CV/TX VISA-GEDUALTKN1                         | Chevron Texaco Personal (VISA cobranded) |
| CV/TX VISA-GEDUALTKN2                         | Chevron Texaco Personal (VISA cobranded) |
| GIFT CARD-SVSB2BM                             | Chevron B2B Gift Card                    |
| GIFT CARD-SVSB2CCM                            | Chevron B2C Gift Card                    |
| GIFT CARD-SVSB2CT1M                           | Texaco B2C Gift Card                     |
| GIFT CARD-SVSEGIFT                            | Chevron B2C E-Gift Card                  |
| REWARDCARD-SVSB2BFCM                          | Chevron Reward Card                      |

For parameter table numbers 6460, 6470, 6480, 6490, 6461, 6471, 6481, 6491, 6560, 6570, 6580, 6590, 6561, 6571, 6581, 6591

| Fuel Discount Configuration<br>Card Type Name | Card Type                                |
|-----------------------------------------------|------------------------------------------|
| CHEVRON/GE-SYNAUTOEC2                         | Chevron Auto Network                     |
| CHEVRON/GE-GECHEVAVSM                         | Chevron Auto Network                     |
| CHEV/CCARE-SYNAUTOCS2                         | Chevron Auto Network                     |
| CHEV/CCARE-SYNAUTOCF2                         | Chevron Auto Network                     |
| CT ACCESS-CHEVWD72E                           | Chevron Business Access (WEX supported)  |
| CT BUS-CHEVWD66E                              | Chevron Business (WEX supported)         |
| CT-DSL-CHEVWD74E*                             | Chevron Business Diesel (WEX supported)  |
| CV/TX VISA-GEDUALEMVC                         | Chevron Texaco Personal (VISA cobranded) |
| CV/TX VISA-GEDUALAVSM                         | Chevron Texaco Personal (VISA cobranded) |
| CV/TX VISA-GEDUALEM                           | Chevron Texaco Personal (VISA cobranded) |
| CV/TX VISA-GEDUALFB                           | Chevron Texaco Personal (VISA cobranded) |
| CV/TX VISA-GEDUALTKN1C                        | Chevron Texaco Personal (VISA cobranded) |
| CV/TX VISA-GEDUALTKN2C                        | Chevron Texaco Personal (VISA cobranded) |
| GIFT CARD-SVSB2BM                             | Chevron B2B Gift Card                    |
| GIFT CARD-SVSB2CCM                            | Chevron B2C Gift Card                    |
| GIFT CARD-SVSB2CT1M                           | Texaco B2C Gift Card                     |
| GIFT CARD-SVSEGIFT                            | Chevron B2C E-Gift Card                  |
| REWARDCARD-SVSB2BFCM                          | Chevron Reward Card                      |

#### For parameter table numbers

6462,6463,6562,6563,6472,6473,6572,6573,6482,6483,6582,6583,6492,6493,6592,6593

| Fuel Discount Configuration<br>Card Type Name | Card Type                                |
|-----------------------------------------------|------------------------------------------|
| CHEVRON/GE-SYNAUTOEC2                         | Chevron Auto Network                     |
| CHEVRON/GE-GECHEVAVSM                         | Chevron Auto Network                     |
| CHEV/CCARE-SYNAUTOCS2                         | Chevron Auto Network                     |
| CHEV/CCARE-SYNAUTOCF2                         | Chevron Auto Network                     |
| CT ACCESS-CHEVWD72S                           | Chevron Business Access (WEX supported)  |
| CT BUS-CHEVWD66S                              | Chevron Business (WEX supported)         |
| CT DSL-CHEVWD74S*                             | Chevron Business Diesel (WEX supported)  |
| CV/TX VISA-GEDUALEMVC                         | Chevron Texaco Personal (VISA cobranded) |
| CV/TX VISA-GEDUALAVSM                         | Chevron Texaco Personal (VISA cobranded) |
| CV/TX VISA-GEDUALEM                           | Chevron Texaco Personal (VISA cobranded) |
| CV/TX VISA-GEDUALFB                           | Chevron Texaco Personal (VISA cobranded) |
| CV/TX VISA-GEDUALTK1C                         | Chevron Texaco Personal (VISA cobranded) |
| CV/TX VISA-GEDUALTK2C                         | Chevron Texaco Personal (VISA cobranded) |
| GIFT CARD-SVSB2BM                             | Chevron B2B Gift Card                    |
| GIFT CARD-SVSB2CCM                            | Chevron B2C Gift Card                    |
| GIFT CARD-SVSB2CT1M                           | Texaco B2C Gift Card                     |
| GIFT CARD-SVSEGIFT                            | Chevron B2C E-Gift Card                  |
| REWARDCARD-SVSB2BFCM                          | Chevron Reward Card                      |

For parameter table numbers

6464,6465,6564,6566,6565,6474,6475,6574,6575,6484,6485,6584,6585,6494,6495,6594,6 595, 6569, 6576

| Fuel Discount Configuration<br>Card Type Name | Card Type                                |
|-----------------------------------------------|------------------------------------------|
| CHEVRON/GE-SYNAUTOEC2                         | Chevron Auto Network                     |
| CHEVRON/GE-GECHEVAVSM                         | Chevron Auto Network                     |
| CHEV/CCARE-SYNAUTOCS2                         | Chevron Auto Network                     |
| CHEV/CCARE-SYNAUTOCF2                         | Chevron Auto Network                     |
| CT ACCESS-CHEVWD72SW                          | Chevron Business Access (WEX supported)  |
| CT BUS-CHEVWD66SW                             | Chevron Business (WEX supported)         |
| CT DSL-CHEVWD74S*                             | Chevron Business Diesel (WEX supported)  |
| CT ACCESS-CHEVWD72EW                          | Chevron Business Access (WEX supported)  |
| CT BUS-CHEVWD66EW                             | Chevron Business (WEX supported)         |
| CT DSL-CHEVWD74EW*                            | Chevron Business Diesel (WEX supported)  |
| CT ACCESS-CHEVWD72FW                          | Chevron Business Access (WEX supported)  |
| CT BUS-CHEVWD66FW                             | Chevron Business (WEX supported)         |
| CT DSL-CHEVWD74FW*                            | Chevron Business Diesel (WEX supported)  |
| CV/TX VISA-GEDUALEMVC                         | Chevron Texaco Personal (VISA cobranded) |
| CV/TX VISA-GEDUALAVSM                         | Chevron Texaco Personal (VISA cobranded) |
| CV/TX VISA-GEDUALEM                           | Chevron Texaco Personal (VISA cobranded) |
| CV/TX VISA-GEDUALFB                           | Chevron Texaco Personal (VISA cobranded) |
| CV/TX VISA-GEDUALTK1C                         | Chevron Texaco Personal (VISA cobranded) |
| CV/TX VISA-GEDUALTK2C                         | Chevron Texaco Personal (VISA cobranded) |
| GIFT CARD-SVSB2BM                             | Chevron B2B Gift Card                    |
| GIFT CARD-SVSB2CCM                            | Chevron B2C Gift Card                    |
| GIFT CARD-SVSB2CT1M                           | Texaco B2C Gift Card                     |
| GIFT CARD-SVSEGIFT                            | Chevron B2C E-Gift Card                  |
| REWARDCARD-SVSB2BFCM                          | Chevron Reward Card                      |